# دعب نع ةكبشلا ةبقارم تايئاصحإ ةرادإ ام لوحم ىلع (RMON)

### فدەلا

ةمزحلا ماجحأ لوح ةيليصفت تامولعم لوحملا نم RMON تايئاصحإ ةحفص ضرعت رايعمل اقفو تامولعملا ضرع متي .ةيداملا ةقبطلا ءاطخأب ةقلعتملا تامولعملاو :ةيلاتلا ريياعملاب تنرثيإ راطإ ىلع دئازلا مجحلا تاذ ةمزحلا فيرعت متي .RMON

- مالتسالا ةدجو تياب مجحل ىصقألا دحلا نم ربكأ ةمزحلا لوط (MRU).
- .مداصتلا ثدح فاشتكا متي مل •
- رخأتملا مداصتلا ثدح فاشتكا متي مل.
- .همالتسإ مت (Rx) أطخ ثدح فاشتكا متي مل •
- راركتلا نم حيحصلا يرودلا ققحتلا ىلع ةمزحلا يوتحت (CRC).

.كيدل لوحملا ىلع RMON تايئاصحإ ةرادإ ةيفيك لوح تاميلعت ةلاقملا هذه مدقت

## قيبطتلل ةلباقلا ةزهجألا

- Sx250 sery
- Sx300 Series
- Sx350 Series
- SG350X Series
- Sx500 Series
- Sx550X Series

## جماربلا رادصإ

- 1.4.7.05 SX300, SX500
- 2.2.8.04 SX250, SX350, SG350X, SX550X

## كيدل لوحملا ىلع RMON تايئاصحإ ةرادإ

#### ةەجاولل RMON تايئاصحإ ةرادإ

رتخأ مث كيدل لوحملل بيولا ىلإ ةدنتسملا ةدعاسملا ةادألا ىلإ لوخدلا لجس .1 ةوطخلا تايغاصح**إلا < RMON تالاحلاو قلاحلا**. . SG350X-48MP لوحم مادختسإ متي ،لاثملا اذه يف :ةظحالم

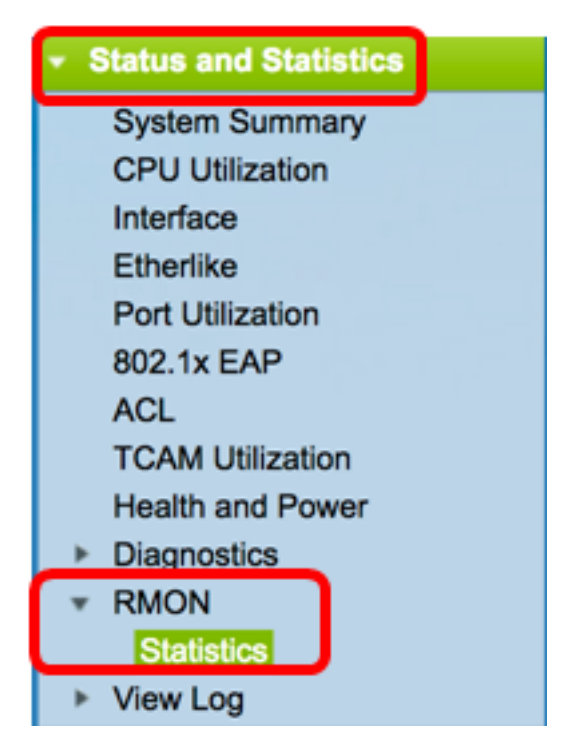

نم تنرثيإلا تايئاصحا ضرع متيس يتلا ةمجاولا رتخأ ،ةمجاولا ةقطنم يف .2 ةوطخلا املجأ.

.1 ةدحولل GE2 ذفنملا رايتخإ متي ،لاثملا اذه يف **:ةظحالم** 

| Statistics |                              |
|------------|------------------------------|
| Interface: | • Unit 1 + Port GE2 + LAG 1+ |

وأ SX300 لوحملا لثم عيمجتلل لباق ريغ لوحم كيدل ناك اذإ **:ةظحالم** Switch، لو Port يه تارايخلا نإف LAG و LAG يه تارايخلا ن

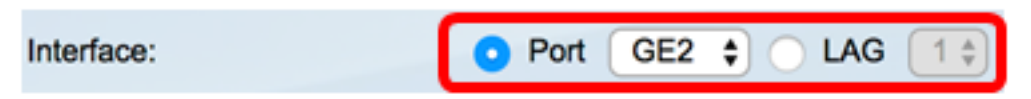

ةينمزلا ةرتفلاا يه هذه ."ثيدحتلا لدعم" ةقطنم نم ثيدحت لدعم قوف رقنا .3 ةوطخلا ةهجاولا تايئاصحإ ثيدحت لبق رمت يتلا

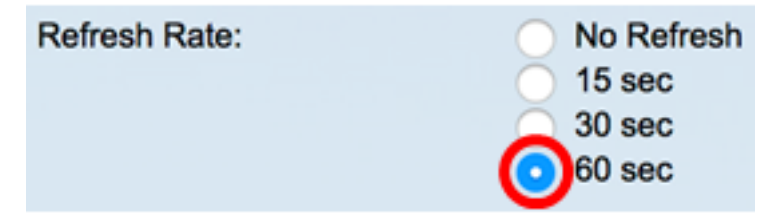

ةيناث 60 رايتخإ متي ،لاثملا اذه يف **:ةظحالم**.

ةراتخملا ةەجاولل ةيلاتلا تايئاصحالا ضرع متي:

| Bytes Received:               | 1792576                                             |
|-------------------------------|-----------------------------------------------------|
| Drop Events:                  | 0                                                   |
| Packets Received:             | 6079                                                |
| Broadcast Packets Received:   | 40                                                  |
| Multicast Packets Received:   | 897                                                 |
| CRC & Align Errors:           | 0                                                   |
| Undersize Packets:            | 0                                                   |
| Oversize Packets:             | 0                                                   |
| Fragments:                    | 0                                                   |
| Jabbers:                      | 0                                                   |
| Collisions:                   | 0                                                   |
| Frames of 64 Bytes:           | 5368                                                |
| Frames of 65 to 127 Bytes:    | 1761                                                |
| Frames of 128 to 255 Bytes:   | 653                                                 |
| Frames of 256 to 511 Bytes:   | 1761                                                |
| Frames of 512 to 1023 Bytes:  | 1553                                                |
| Frames of 1024 Bytes or More: | 2227                                                |
|                               |                                                     |
| Clear Interface Counters      | Refresh Graphic View View All Interfaces Statistics |

- ريغ مزحلا كلذ يف امب ،ةاقلتملا ةينامثلا ةمظنألاا ةاقلتملا تيابلا تادحو تاينامثأو ةحلاصلا.
- . تطقس مزحلا ثادحألا طاقسإ
- .ثبلاو ددعتملا ثبلا مزح كلذ يف امب ،ةملتسملا ةديجلا مزحلا ةملتسملا مزحلا.
- ثبلا مزح مقرلاا اذه نمضتي ال .ةملتسم ةديج ثب مزح ةملتسملا ثبلا مزح ددعتملا
- .ةملتسم ةديج ددعتم ثب مزح ةملتسملا ددعتملا ثبلا مزح.
- . تثدح يتلا ةاذاحملا ءاطخأو CRC & Align CRC ءاطخأ •
- . اهمالتسا مت يتلا (ةينامث 64 نم لقأ) امجح لقألا مزحلا امجح لقألا مزحلا •
- مت يتلا (ةينامث 2000 نم رثكأ) دئازلا مجحلا تاذ مزحلا دئازلا مجحلا تاذ مزحلا اەمالتسإ.
- تب تادحو ءانثتساب ،ةينامث 64 نم لقأ ىلع يوتحت يتلا مزحلا وأ ءازجألا ءازجألا .همالتسإ مت يذلا (FCS) تاراطإلا نم ققحتلا لسلست كلذ يف امب نكلو ،تاراطإلا
- Jabber تادحو مقرلاا اذه ينثتسي .قينامث 1632 نع ديزت يتلا قملتسملا مزحلا ددع ىلع يوتحت (FCS) تاراطإلاا ذفانمل قينامث قمظناً نمضتي هنكلو ،تاراطإلاا تب وأ ((FCS) تاراطإلاا نم ققحتلا لسلست يف أطخ) قينامثلا قمظنالاا نم حيحص ريغ .(قاذاحملا يف أطخ) لماكتم ريغ ينامث ماظن مقر مادختساب ئيس (FCS) ينامث ماظن .قيلاتلا ريياعملاب يفي تنرثيإ راطإ اهناً ىلع Hober قمزح فيرعت متي
- ساكا تم ربكأ ةمزحلا تانايب لوط MRU.
- .ةحلاص ريغ CRC ىلع ةمزحلا يوتحت -
- .همالتسإ مت (Rx) أطخ ثدح فاشتكا متي مل -

- ةبتع نإف ،ةنكمم مجحلا ةريبك تاراطإلا تناك اذإ .ملتسي مادطصإلا مادطصإ مجحلا قريبك تاراطإلا مجحل ىصقألا دحلا ىلإ عفترت ةيبماجلا تاراطإلا.
- . اەلابقتسا وأ اەلاسرإ مت تياب 64 ىلع يوتحت ،تاراطإ تياب 64 نم تاراطإ •
- وأ اهلاسرإ مت تياب 127 ىلإ 65 ىلع يوتحت ،تاراطإ تياب 127 ىلإ 65 نم تاراطإ اهلابقتسا.
- وأ اهلاسرإ مت تياب 255 ىلإ 128 ىلع يوتحت ،تاراطإ تياب 255 ىلإ 128 نم تاراطإ اهلابقتسا.
- وأ اهلاسرا مت تياب 511 ىلإ 256 ىلع يوتحت ،تاراطإ تياب 511 ىلإ 256 نم تاراطإ اهلابقتسا.
- اەلاسرا مت تياب 1023 ىلإ 512 ىلع يوتحت ،تاراطإ تياب 1023 ىلإ 512 نم تاراطإ اەلابقتسا وأ
- ، ةريبك تاراطإو ،تياب 2000-1024 ىلع يوتحت ،تاراطإ رثكأ وأ تياب 1024 نم تاراطإ اەلابقتسا وأ اەلاسرإ مت.

ةراتخملا ةهجاولا تادادع حسمل **قهجاولا تادادع حسم** قوف رقنا (يرايتخ<u>ا</u>) .4 ةوطخلا.

| Bytes Received:               | 1792576                                             |
|-------------------------------|-----------------------------------------------------|
| Drop Events:                  | 0                                                   |
| Packets Received:             | 6079                                                |
| Broadcast Packets Received:   | 40                                                  |
| Multicast Packets Received:   | 897                                                 |
| CRC & Align Errors:           | 0                                                   |
| Undersize Packets:            | 0                                                   |
| Oversize Packets:             | 0                                                   |
| Fragments:                    | 0                                                   |
| Jabbers:                      | 0                                                   |
| Collisions:                   | 0                                                   |
| Frames of 64 Bytes:           | 5368                                                |
| Frames of 65 to 127 Bytes:    | 1761                                                |
| Frames of 128 to 255 Bytes:   | 653                                                 |
| Frames of 256 to 511 Bytes:   | 1761                                                |
| Frames of 512 to 1023 Bytes:  | 1553                                                |
| Frames of 1024 Bytes or More: | 2227                                                |
|                               |                                                     |
| Clear Interface Counters      | Refresh Graphic View View All Interfaces Statistics |

ةەجاولا تايئاصحإ حسمل **قفاوم** قوف رقنا (يرايتخإ) .5 ةوطخلا.

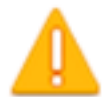

This operation will clear the interface statistics, the Etherlike statistics and the RMON statistics for the selected interface.

OK Cancel

.تايئاصحإلاا ةحفص ثيدحتل **ثيدحت** قوف رقنا (يرايتخإ) .6 ةوطخلا

| Bytes Received:               | 1792576                                             |
|-------------------------------|-----------------------------------------------------|
| Drop Events:                  | 0                                                   |
| Packets Received:             | 6079                                                |
| Broadcast Packets Received:   | 40                                                  |
| Multicast Packets Received:   | 897                                                 |
| CRC & Align Errors:           | 0                                                   |
| Undersize Packets:            | 0                                                   |
| Oversize Packets:             | 0                                                   |
| Fragments:                    | 0                                                   |
| Jabbers:                      | 0                                                   |
| Collisions:                   | 0                                                   |
| Frames of 64 Bytes:           | 5368                                                |
| Frames of 65 to 127 Bytes:    | 1761                                                |
| Frames of 128 to 255 Bytes:   | 653                                                 |
| Frames of 256 to 511 Bytes:   | 1761                                                |
| Frames of 512 to 1023 Bytes:  | 1553                                                |
| Frames of 1024 Bytes or More: | 2227                                                |
|                               |                                                     |
| Clear Interface Counters      | Refresh Graphic View View All Interfaces Statistics |

.كيدل لوحملا ىلع ةەجاول حاجنب RMON تايئاصحإ ةرادإ نآلاا كيلع بجي

#### تاهجاولا عيمجل RMON تايئاصحإ ضرع

عالطالل **تامجاولا تايئاصحا عيمج ضرع** قوف رقنا ،تايئاصحإلا ةحفص يف 1. ةوطخلا لودجلا ضرع يف ذفانملا عيمج يلع.

| Bytes Received:               | 1792576 |              |                                |
|-------------------------------|---------|--------------|--------------------------------|
| Drop Events:                  | 0       |              |                                |
| Packets Received:             | 6079    |              |                                |
| Broadcast Packets Received:   | 40      |              |                                |
| Multicast Packets Received:   | 897     |              |                                |
| CRC & Align Errors:           | 0       |              |                                |
| Undersize Packets:            | 0       |              |                                |
| Oversize Packets:             | 0       |              |                                |
| Fragments:                    | 0       |              |                                |
| Jabbers:                      | 0       |              |                                |
| Collisions:                   | 0       |              |                                |
| Frames of 64 Bytes:           | 5368    |              |                                |
| Frames of 65 to 127 Bytes:    | 1761    |              |                                |
| Frames of 128 to 255 Bytes:   | 653     |              |                                |
| Frames of 256 to 511 Bytes:   | 1761    |              |                                |
| Frames of 512 to 1023 Bytes:  | 1553    |              |                                |
| Frames of 1024 Bytes or More: | 2227    |              |                                |
| Olevelatedese Osuates         | Defeat  | Occupie Many |                                |
| Clear Interface Counters      | Refresh | Graphic View | View All Interfaces Statistics |

يه هذه .ثيدحتلا لدعم ةلدسنملا ةمئاقلا نم ثيدحت لدعم رتخأ (يرايتخإ) .2 ةوطخلا ةەجاولا تايئاصحإ ثيدحت لبق رمت يتلا ةينمزلا قرتفلا.

| Statistics    |              |  |  |  |  |  |
|---------------|--------------|--|--|--|--|--|
| Refresh Rate: | ✓ No Refresh |  |  |  |  |  |
|               | 15 sec       |  |  |  |  |  |
| RMON Stat     | 30 sec       |  |  |  |  |  |
| Filter: Inter | 60 sec       |  |  |  |  |  |

ةيناث 60 رايتخإ متي ،لاثملا اذه يف **:ةظحالم**.

. قوف رقنا مث ةەجاولا عون ةلدسنملا ةمئاقلا نم ةەجاولا عون رتخأ .3 ةوطخلا Go

| RMON Statistics Table            |                  |    |  |  |  |  |  |
|----------------------------------|------------------|----|--|--|--|--|--|
| Filter: Interface Type equals to | Port of Unit 1 🛊 | Go |  |  |  |  |  |

ا. ةدحولا ذفنم رايتخإ متي ،لاثملا اذه يف **:ةظحالم** 

راتخملا لوحملاب ةصاخلا ذفانملا عيمج تايئاصحإ RMON تايئاصحإ لودج ضرعيس.

| interface. | Bytes    | Drop   | Packets  | Broadcast Packets | Multicast Packets | CRC-& Align | Undersize | Oversize | Fragments | Jabbers | Collisions | Frames of | Frames of       | Frames of        | Frames of        | Frames of         | Frames of          |
|------------|----------|--------|----------|-------------------|-------------------|-------------|-----------|----------|-----------|---------|------------|-----------|-----------------|------------------|------------------|-------------------|--------------------|
|            | Received | Events | Received | Received          | Received          | Errors      | Packets   | Packets  |           |         |            | 64 Dytes  | 65 to 127 Bytes | 128 to 255 Bytes | 256 to 511 Bytes | 512 to 1023 Bytes | 1024 Bytes or More |
| GE1        | 1324735  | 0      | 8045     | 246               | 1108              | 0           | 0         | 0        | 0         | 0       | 0          | 7571      | 3778            | 1624             | 2782             | 1580              | 1924               |
| 062        | 4679098  |        | 17734    | 114               | 2260              | 0           | 0         | 0        | 0         | 0       | 0          | 16160     | 3036            | 1583             | 4638             | 6177              | 8303               |
| 663        | 0        |        | 0        | 0                 | 0                 | 0           | 0         | 0        | 0         | 0       | 0          |           |                 | 0                | 0                | 0                 | 0                  |
| GE4        | 0        |        | 0        |                   | 0                 | 0           |           | 0        | 0         | 0       | 0          |           |                 | 0                | 0                | 0                 |                    |
| 065        | 0        |        | 0        |                   | 0                 | 0           | 0         | 0        | 0         | 0       | 0          |           |                 | 0                | 0                | 0                 |                    |
| 066        | 0        |        | 0        | 0                 | 0                 | 0           | 0         | 0        | 0         | 0       | 0          |           |                 | 0                | 0                | 0                 | 0                  |
| <b>GE7</b> | 7271734  | 0      | 8736     | 16                | 263               | 0           | 0         | 0        | 0         | 0       | 0          | 7639      | 1622            | 946              | 2722             | 3083              | 3964               |
| GEB        | 0        | 0      | 0        | 0                 | 0                 | 0           | 0         | 0        | 0         | 0       | 0          | 0         |                 | 0                | 0                | 0                 | 0                  |

ةراتخملا ةهجاولا تادادع حسمل **ةهجاولا تادادع حسم** قوف رقنا (يرايتخإ) .4 ةوطخلا.

| GE27                     | 0 | 0              | 0             | 0                      | 0      | 0       |
|--------------------------|---|----------------|---------------|------------------------|--------|---------|
| O GE28                   | 0 | 0              | 0             | 0                      | 0      | 0       |
| Clear Interface Counters |   | Clear All Inte | rfaces Counte | rs View Interface Stat | istics | Refresh |

.تايئاصحإلاا ةحفص ثيدحتل **ثيدحت** قوف رقنا (يرايتخإ) .5 ةوطخلا

| O GE27                | 0     | 0            | 0                | 0                   | 0      | 0       |
|-----------------------|-------|--------------|------------------|---------------------|--------|---------|
| O GE28                | 0     | 0            | 0                | 0                   | 0      | 0       |
| Clear Interface Count | ers C | lear All Int | erfaces Counters | View Interface Stat | istics | Refresh |
|                       |       |              |                  |                     |        |         |

.كحاتفم نم ءانيم لك نم تايئاصحإ RMON لا تدهاش حاجنب ىقلتي نآلا تفوس تنأ

#### ةەجاول ةيموسرلا RMON تايئاصحإ ضرع

.SX500 و SX300 ةلسلسلا نم تالوحملل ةزيملا هذه رفوتت ال **:ةظحالم** 

يف جئاتنلا هذه ضرعل **موسرلا ضرع** رز قوف رقنا ،تايئاصحإلا ةحفص يف 1 ةوطخلا موسر لكش.

| Bytes Received:               | 1792576 |              |                                |
|-------------------------------|---------|--------------|--------------------------------|
| Drop Events:                  | 0       |              |                                |
| Packets Received:             | 6079    |              |                                |
| Broadcast Packets Received:   | 40      |              |                                |
| Multicast Packets Received:   | 897     |              |                                |
| CRC & Align Errors:           | 0       |              |                                |
| Undersize Packets:            | 0       |              |                                |
| Oversize Packets:             | 0       |              |                                |
| Fragments:                    | 0       |              |                                |
| Jabbers:                      | 0       |              |                                |
| Collisions:                   | 0       |              |                                |
| Frames of 64 Bytes:           | 5368    |              |                                |
| Frames of 65 to 127 Bytes:    | 1761    |              |                                |
| Frames of 128 to 255 Bytes:   | 653     |              |                                |
| Frames of 256 to 511 Bytes:   | 1761    |              |                                |
| Frames of 512 to 1023 Bytes:  | 1553    |              |                                |
| Frames of 1024 Bytes or More: | 2227    |              |                                |
| Clear Interface Counters      | Refresh | Graphic View | View All Interfaces Statistics |

نم تنرثيإلا تايئاصحإ ضرع متيس يتلا ةمجاولا رتخأ ،ةمجاولا ةقطنم يف .2 ةوطخلا اهلجأ.

.1 ةدحولل GE2 ذفنملا رايتخإ متي ،لاثملا اذه يف **:ةظحالم** 

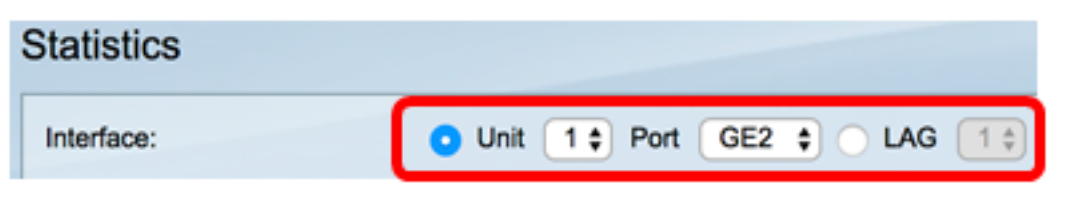

نإف ،SX250 Series Switch لوحملا لثم عيمجتلل لباق ريغ لوحم كيدل ناك اذإ **:ةظحالم** طقف AG و Port يه تارايخلا.

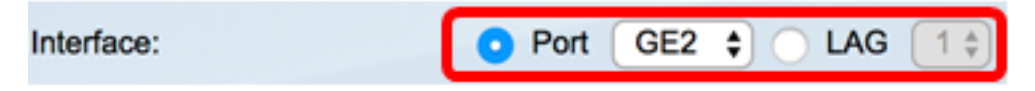

اەضرع ديرت يتلا تاراطإلا ماجحأ نم ققحت (يرايتخإ) .3 ةوطخلا.

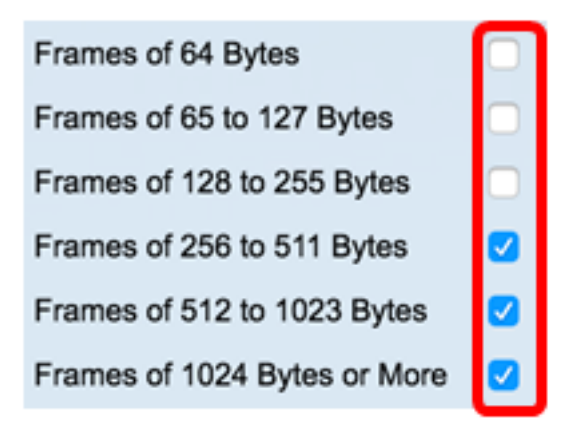

ىلا 512 نم تاراطاو ،تياب 511 ىلا 256 نم تاراطا رايتخا متي ،لاثملا اذه يف **:قظحالم** 1023 نم تاراطاو ،تياب 1023.

نيب ةحسفلا قوف رقنا ،تقولا نيتماعد نيب ةحسفلا ةقطنم نم (يرايتخإ) .4 ةوطخلا ايت العام تايئاصح الم تقول انيتماعد RMON تايئاصح الم تقول انيتماعد

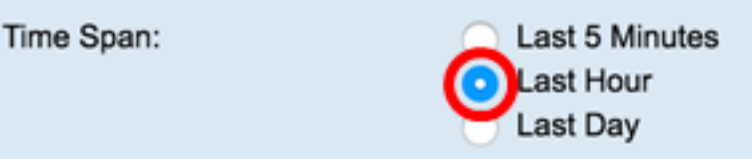

ةريخألاا ةعاسلا رايتخإ متي ،لاثملا اذه يف **:ةظحالم**.

لوحملا تاراطإو ةراتخملا ةهجاولاب ةصاخلا RMON تايئاصحإ ططخملا ضرعي نأ بجي كيدل.

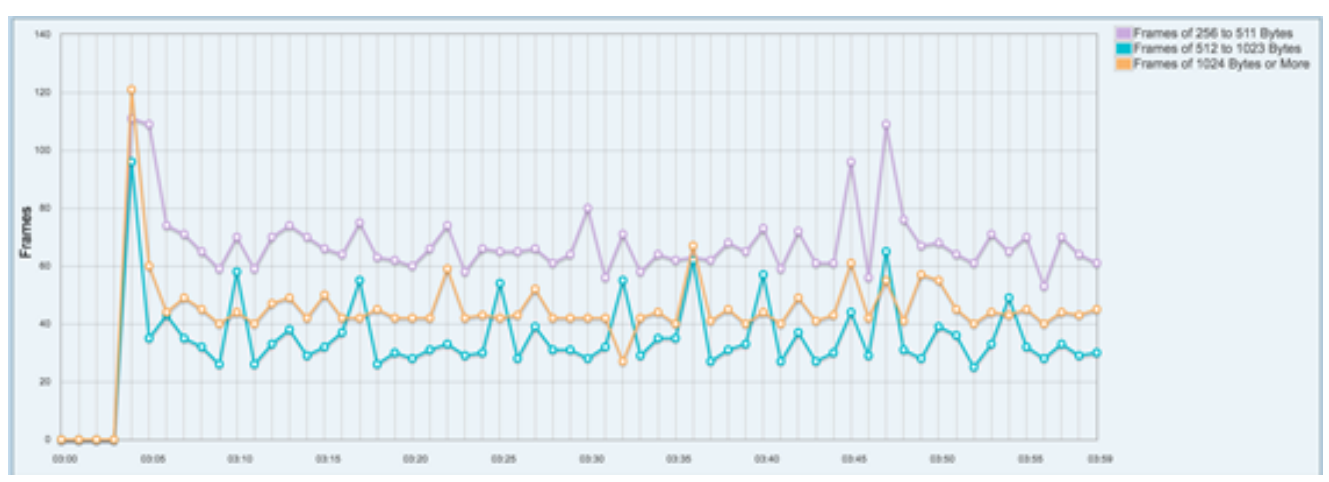

ىلع ةەجاوب ةصاخلا ةيموسرلا RMON تايئاصحإ حاجنب نآلا تدەاش دق نوكت نأ بجي كيدل لوحملا.

ةمجرتاا مذه لوح

تمجرت Cisco تايان تايانق تال نم قعومجم مادختساب دنتسمل اذه Cisco تمجرت ملاعل العامي عيمج يف نيم دختسمل لمعد يوتحم ميدقت لقيرشبل و امك ققيقد نوكت نل قيل قمجرت لضفاً نأ قظعالم يجرُي .قصاخل امهتغلب Cisco ياخت .فرتحم مجرتم اممدقي يتل القيفارت عال قمجرت اعم ل احل اوه يل إ أم اد عوجرل اب يصوُتو تامجرت الاذة ققد نع اهتي لوئسم Systems الما يا إ أم الا عنه يل الان الانتيام الال الانتيال الانت الما